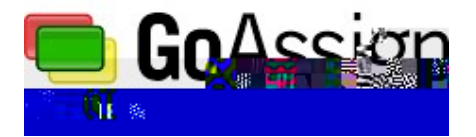

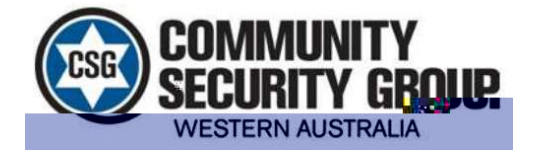

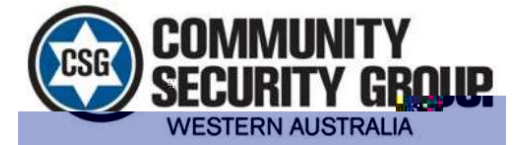

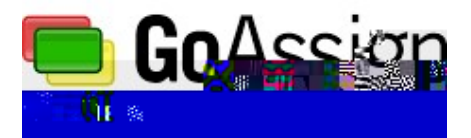

## Fyouae partially unsailable (eg Uri/ work) select "Partially". Click hold and dag on the hous which you are unsailable for and write the reason you are unsailable for:

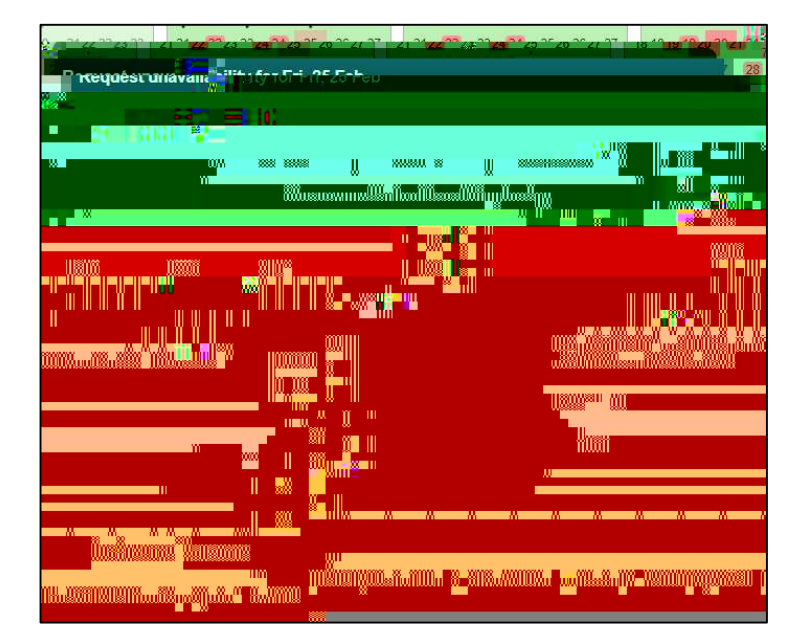

Fyouae constantly unavailable for a certain time, make use of the repeat feature located on the left side under the "Repeat" tab

Tomske CSG work as an organisation as smoothly as possible please keep your unsvailability up to date as much as possible.

## Shis

It is equally as important to be avaie of what shifts you have and when they are You can view your shifts on the "Dishboard" tab, as well as the "Shifts" tab, when in this tab, it should look like this

The geent aburdement the gey date tabirdicates you have a shift and how many on that day.

Malesure that "Show-Resonal" is selected on the top right of the calendar; if it is nit, dick "Show" and then dick "Orly myshifts". This will show or ly our shifts

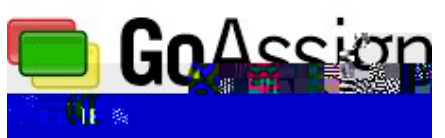

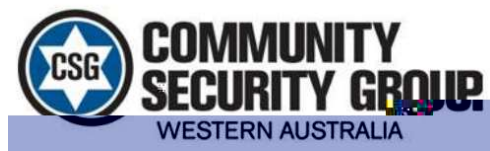

Fyoudidanywhere on that row of days, you will see that specific weeks shifts in more detail.

| CSGWA                              | ວເອກ ເກີດຕາ "ໄປຊ້ ແກ່ ແປ- ມີ. Sourch shills |
|------------------------------------|---------------------------------------------|
| lashboard Inbox 🎢 njiluwaiikkuiiju | กับบนหระ เดิมมีปฏุญหระ                      |
|                                    | an an an an an an an an an an an an an a    |
|                                    |                                             |
|                                    |                                             |

Fyoudidkonashift in that week you will see more details about that shift

Inthis windowy ou can see when your shift is, where it is, what you role is, who you are with and any instructions or information that goes along with that shift.

| CSGWA |        | ~  |  |
|-------|--------|----|--|
|       |        |    |  |
|       |        |    |  |
|       |        |    |  |
|       |        |    |  |
|       |        |    |  |
|       |        |    |  |
|       | Unuuns | in |  |
|       |        |    |  |

YacansubaibetoGoAssignsothetyacanseeyaarshiftsonyaarahirecalenda: Makesuethet the "Show" setting is an "Resond" and then hovery armouse over the "Gear" settings symbol and dick "Subaibeto calenda". Follow the prompts and addit to your calenda:

| CSGWA_ | Sataffordun + angréun & Satafhafhafha.                                                                                              |
|--------|----------------------------------------------------------------------------------------------------|
|        | Періла «Ацілійна<br>Аларыналарыналарына Лілара Періларианаларыналарыналарыналарыналарыналарыналарыналарыналарыналарыналарыналарынал |
|        |                                                                                                    |
|        |                                                                                                    |
|        |                                                                                                    |
|        | The at Hamp                                                                                                    |
|        |                                                                                                    |
|        |                                                                                                    |
|        |                                                                                                    |
|        |                                                                                                    |
|        |                                                                                                    |